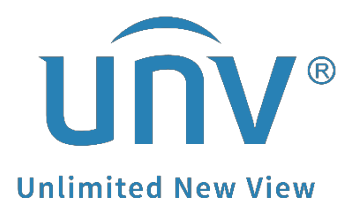

# How to Set Up Alarm Notification on UNV-Link?

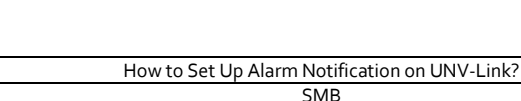

## How to Set Up Alarm Notification on UNV-Link?

## Description

Product

*Note:* This method is applicable in most scenarios. If this method does not solve your problem, it is recommended to consult our Tech Support Team. <u>https://global.uniview.com/Support/Service\_Hotline/</u>

### **Operating Steps**

#### Step 1

For Android system: Turn on the Allow Notifications under Me>General>Push Notification Settings on your UNV-Link app. And under your phone system settings, turn on all the System Notifications permissions for the UNV-Link app.

|                                    | < General |                                                                                                    | < Push Notification Settings                                                                                                    | $\leftarrow$                                                 |  |  |
|------------------------------------|-----------|----------------------------------------------------------------------------------------------------|----------------------------------------------------------------------------------------------------|--------------------------------------------------------------|--|--|
| unv_us<br>unvtechteam001@gmail.com | >         | Push Notification Settings                                                                                                    | System Notifications Settings >                                                                                                    | UNV-Link                                                     |  |  |
|                                    |           | PTZ Speed 6 >                                                                                                    | Allow Notifications                                                                                                    | • • • • • • • • • • • • • • • • • • •                        |  |  |
| Cloud Storage                      |           | Use Device Time Zone<br>When disabled, alarm notifications, playback and calls<br>use the time based on the time zone of your mobile | You can enable push notifications of the app from Me ><br>General > Push Notification Settings, and go to System<br>Settings to enable system notifications. | Show notifications                                           |  |  |
|                                    |           | pnone.                                                                                                    | your device alarm notifications through the system                                                                                                    |                                                              |  |  |
| C Sharing Management               | >         | Pause Video Automatically<br>When enabled, video will pause automatically if you do                                                  | nouncations.                                                                                                    | notifications Recommended >                                  |  |  |
| 🗟 Entrust                          | >         | nothing during a certain length of time.                                                                                             |                                                                                                    |                                                              |  |  |
| General                            | >         | Auto Discover New Devices                                                                                                    |                                                                                                    |                                                              |  |  |
| Local Device                       | >         | Filter Offline Cameras in Live View<br>When enabled, offline cameras are not displayed in live<br>view windows.                      |                                                                                                    | Allow notification badges                                    |  |  |
| 义 Tool                             | >         | Optimize Video Fluency<br>When enabled, video is smoother but may be delayed;                                                        |                                                                                                    | Allow floating notifications<br>Allow floating notifications |  |  |
| G Help and Feedback                | >         | when disabled, delay is shorter but video may be stuttering.                                                                         |                                                                                                    | Allow Lock scroop                                            |  |  |
| Privacy Service                    | >         | Cellular Data Used >                                                                                                    |                                                                                                    | notifications<br>Allow notifications on the Lock screen      |  |  |
| (i) About                          | >         |                                                                                                    |                                                                                                    |                                                              |  |  |
| 📋 Clear Cache                      | 0.0MB     |                                                                                                    |                                                                                                    | Allow playing sound                                          |  |  |
|                                    |           |                                                                                                    |                                                                                                    | Allow vibration                                              |  |  |
|                                    |           |                                                                                                    |                                                                                                    | Allow permanent notifications                                |  |  |
| UNV-Link Alarm Album               | Me        |                                                                                                    |                                                                                                    |                                                              |  |  |

#### Note:

The phone system notification setting page may vary from different brands.

**For IOS:** When initially open the UNV-Link app, it would have a pop-up message **"Please tap to enable notification to receive push notification"** at the top of the page, if click on it, it would automatically jump to the Notifications settings of the phone system, please enable all the notification permission there for the UNV-Link app.

You can also go to the **Settings** on your phone, go to the UNV-Link under Settings, and then click on **Notifications** to finish the setup.

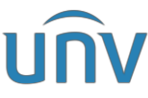

| Title                      | How to Set Up Alarm Notification on UNV-Link? |                                          |               |                                                         | Version:           | V1.0          |
|----------------------------|-----------------------------------------------|------------------------------------------|---------------|---------------------------------------------------------|--------------------|---------------|
| Product                    | SMB                                           |                                          |               |                                                         | Date               | 7/15/2024     |
| My Devices                 | 日 11 8                                        | Settings UNV-Link                        |               | <ul><li>UNV-Link</li><li>✓ UNV-Link</li><li>N</li></ul> | Notifications      |               |
| Please tap to enable notif |                                               | ALLOW UNV-LINK TO ACCESS                 |               |                                                         |                    |               |
| NVR.                       |                                               | Location                                 | While Using > | Allow Notification                                      | IS                 |               |
| 1 Charles                  |                                               | 🛞 Local Network                          |               | ALERTS                                                  |                    |               |
|                            |                                               | U Microphone                             |               | 0041                                                    |                    |               |
|                            |                                               | Camera                                   |               |                                                         |                    |               |
|                            |                                               | Siri & Search                            | >             | Lock Screen N                                           | otification Center | Banners       |
|                            |                                               | Notifications<br>Banners, Sounds, Badges | >             |                                                         | <b>V</b>           |               |
| • 👯 Home                   |                                               | Background App Refresh                   |               | Banner Style                                            | ٦                  | emporary >    |
| 1 Child                    |                                               | Wireless Data<br>WLAN & Cellular         | >             | Sounds                                                  |                    |               |
|                            |                                               |                                          |               | Badges                                                  |                    |               |
|                            |                                               | Allow Tracking                           |               | LOCK SCREEN APPE/                                       | ARANCE             |               |
|                            |                                               | PREFERRED LANGUAGE                       |               | Show Previews                                           | When Unlocked      | l (Default) > |
|                            |                                               | 💮 Language                               | English >     | Notification Group                                      | ping               | Automatic >   |
| • 👯 My Devices             |                                               |                                          |               |                                                         |                    |               |
|                            | -                                             |                                          |               |                                                         |                    |               |
|                            |                                               |                                          |               |                                                         |                    |               |
| UNV-Link Alarm             | Album Me                                      |                                          |               |                                                         |                    |               |

**Step 2** On UNV-Link, go to **My Devices**, click on the setting option of the device you need to turn the alarm notification on, and then turn on **Receive Alarm Message**.

| My Devices                     | 日 11 日         | My Devices                                                                                                    | 818               |
|--------------------------------|----------------|----------------------------------------------------------------------------------------------------|-------------------|
|                                | ush messages.) | Please tap to enable notification to receiv                                                                                                    | e push messages.> |
| • NVR XVR                      |                | • NVR                                                                                                    | <u>ه</u>          |
|                                |                | 13 A                                                                                                    |                   |
| • NVR Da                       |                | • Domenu                                                                                                    |                   |
| Offline                        | 0              | and a start of the start of the | •                 |
| Offline since: 2024-07-12 17:4 | 3:58           | 날 Receive Alarm Message                                                                                                    |                   |
|                                | In             | 🕐 Share                                                                                                    | >                 |
| • NVR menes                    | (ه) …          | <ul> <li>Set</li> </ul>                                                                                                    | >                 |
|                                |                | 🛱 Delete device                                                                                                    | arcianti >        |
| UNV-Link Album                 | Me             | Cancel                                                                                                    |                   |

**Step 3** Go to **Set>Allow Alarm Notifications**, enable both the **Allow Device Alarms** and the **Allow App Notifications** permission. You can also enable the Report Snapshot so that there would be the snapshots pushing to the phone with the alarm notifications.

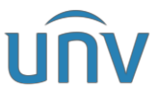

| Title           | How to Set Up Alarm Notification on UNV-Link?                                                                                                    |                                                  |                                  |                                                                   | V1.0                                   |  |
|-----------------|----------------------------------------------------------------------------------------------------|--------------------------------------------------|----------------------------------|-------------------------------------------------------------------|----------------------------------------|--|
| Product         | SMB                                                                                                    |                                                  |                                  | Date                                                              | 7/15/2024                              |  |
| My Devices      | 日 11 日                                                                                                    | < Settings                                       | <                                | Alarm Notification                                                | n Settings                             |  |
| • NVR.          | 6                                                                                                    | Device Info                                      | > Allow I<br>When el<br>on the A | Device Alarms<br>nabled, you can view de<br>larm page in the app. | vice alarms                            |  |
| 1 Stand         |                                                                                                    | Time Votifications                               | > Allow A                        | Allow App Notifications                                           |                                        |  |
|                 |                                                                                                    | Allow Alarm Notifications                        |                                  | to your mobile phone. V                                           | your mobile phone. When                |  |
|                 |                                                                                                    | Bovice Operations                                | Notifica                         | ation Interval                                                    | 0 min >                                |  |
| • 👯 Home        | (ه)                                                                                                    | Share                                            | > Notifica                       | ation Schedule                                                    | >                                      |  |
|                 | and the second second se | Alarm Settings                                   |                                  |                                                                   |                                        |  |
|                 |                                                                                                    | Disarm Alarm Linkage                             |                                  | Snapshot<br>nabled, alarm snapshots                               | apshot<br>led, alarm snapshots will be |  |
|                 |                                                                                                    | Related Settings                                 | included                         | if available.                                                     |                                        |  |
| l Receive Alarm | Message                                                                                                    | Storage                                          | >                                |                                                                   |                                        |  |
| C Share         | × ×                                                                                                    | Storage Medium                                   | >                                |                                                                   |                                        |  |
| <li>Set</li>    | >                                                                                                    | More Settings                                    |                                  |                                                                   |                                        |  |
| Delete device   | >                                                                                                    | More<br>Diagnostic info export, speed test, etc. | >                                |                                                                   |                                        |  |
|                 | Cancel                                                                                                    |                                                  |                                  |                                                                   |                                        |  |

*Note:* Please set up the alarm rules and snapshot function on the NVR/IPC first.